## INSTRUKCJA LOGOWANIA DO NOWEJ WERSJI E-DZIENNIKA 2024-2025

1. Wpisz dane do logowania, które obowiązywały w roku szkolnym 2023/2024:

| Logowanie                                                          |
|--------------------------------------------------------------------|
| Proszę podać e-mai i hasło<br>E-mai:                               |
| Hado:                                                              |
| Zalóz konto I Pzzywróć doateu I Zmień hasło<br>Załoguj Się >       |
| Net winsz jak się załogowa?/ <u>Skorrestaj z naszech sond &gt;</u> |
| 🖳 www.vulcan.edu.pl/kontakt                                        |

2. Wybieramy opcję LOGOWANIA PRZED ZMIANĄ:

| RODZICE I UCZNIOWIE                                                                                                    | NAUCZYCIELE                                                                                                    |
|----------------------------------------------------------------------------------------------------|----------------------------------------------------------------------------------------------------|
| Uruchomilisimy nową wersję Dziennika. Zmiana ta wiąże się z koniecznością<br>aktualizacji dostępów po stronie rodziców i uczniów. | Pracujesz jako nauczyciel(ka) lub inny pracownik szkoły? Dla Ciebie<br>logowanie nie zmienia się – załoguj się tak, jak dotychczas, korzystając z<br>onci nordził |
| Jeżeli jeszcze nie masz zaktualizowanego konta wybierz opcję "Logowanie                                                           | adada basawali                                                                                                    |
| przed zmianą*                                                                                                    | Logowanie                                                                                                    |
| Lopowanie przed zmiana                                                                                                    | nauczyciel / pracownik                                                                                                    |
|                                                                                                    |                                                                                                    |
| Logowanie<br>konto edu/VULCAN                                                                                                    |                                                                                                    |
| Logowanie                                                                                                    |                                                                                                    |
| zwykle konto szkolne                                                                                                    |                                                                                                    |
| Masz kod otrzymany w szkole? Aby utworzyć swoje konto wybierz opcję<br>"Pierwszy dostęp"                                          |                                                                                                    |
| Pierwszy dostęp                                                                                                    |                                                                                                    |
|                                                                                                    |                                                                                                    |

3. W kolejnym kroku przeczytaj uważnie informację i POTWIERDŹ ją:

| ₩ YULCAN GI                                                                                                    |
|----------------------------------------------------------------------------------------------------|
|                                                                                                    |
| Dziennik<br>VULCAN                                                                                                    |
| Aktualizacja dostępu do dziennika - nowy sposób logowania.                                                                                     |
| W Twojej szkole uruchomiono nową wersję dziennika.<br>Zmiana ta wiąże się z koniecznością aktualizacji dostępów po stronie rodziców i uczniów. |
| W kilku krokach przeprowadzimy Cię teraz przez ten proces.                                                                                     |
| Potwierdź poniżej te dostępy, które chcesz zaktualizować.<br>Jeżeli masz więcej niż jeden dostęp, potwierdź je po kolei poniżej.               |
| Renata Głuszyk (uczeń: Laura Głuszyk - Szkoła Podstawowa nr 8 im. Królowej Zofii w Sanoku) Potwierdź                                           |
| Masz pytania dotyczące aktualizacji konta? Zobacz odpowiedzi na częste pytania albo napisz do nas.                                             |

4. Wpisz CZTERY ostatnie cyfry PESEL-u dziecka i POTWIERDŹ:

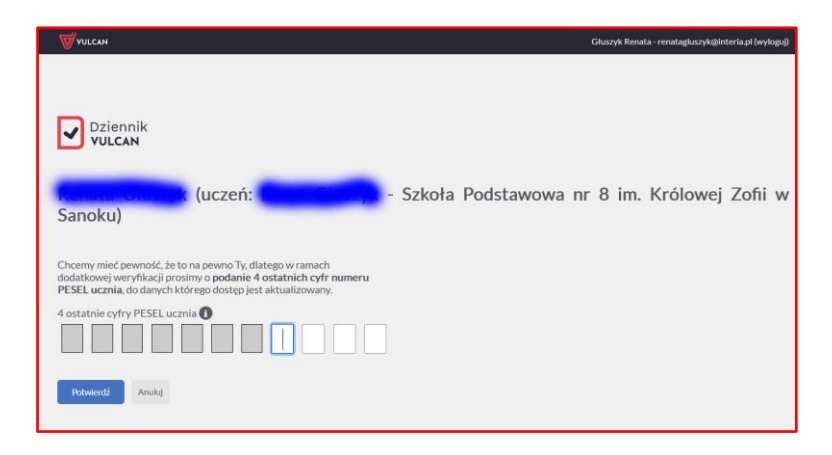

5. Przeczytaj kolejny komunikat i POTWIERDŹ go:

| <b>Vulcan</b>                                                                                                    |
|----------------------------------------------------------------------------------------------------|
| Dziennik<br>VULCAN                                                                                                    |
| Aktualizacja dostępu do dziennika - nowy sposób logowania.                                                                                                    |
| W Twojej szkole uruchomiono nową wersję dziennika.<br>Zmiana ta wiąże się z koniecznością aktualizacji dostępów po stronie rodziców i uczniów.<br>W kilku krokach przeprowadzimy Cię teraz przez ten proces. |
| Potwierdź poniżej te dostępy, które chcesz zaktualizować.<br>Jeżeli masz więcej niż jeden dostęp, potwierdź je po kolei poniżej.                                                                             |
| Renata Głuszyk (uczeń: Laura Głuszyk - Szkoła Podstawowa nr 8 im. Królowej Zofił w Sanoku) Potwierdzone                                                                                                    |
| Klikając przycisk poniżej przejdziesz do aktualizacji potwierdzonych powyżej dostępów.<br>Przejdźdalej >                                                                                                    |

- 6. Wyraź zgodę na pliki COOKIES, a następnie wybierz TYP KONTA. Zalecamy wybrać konto eduVULCAN jeśli chcesz korzystać również z opcji MOBILNEJ:
  - a. akceptacja plików cookies:

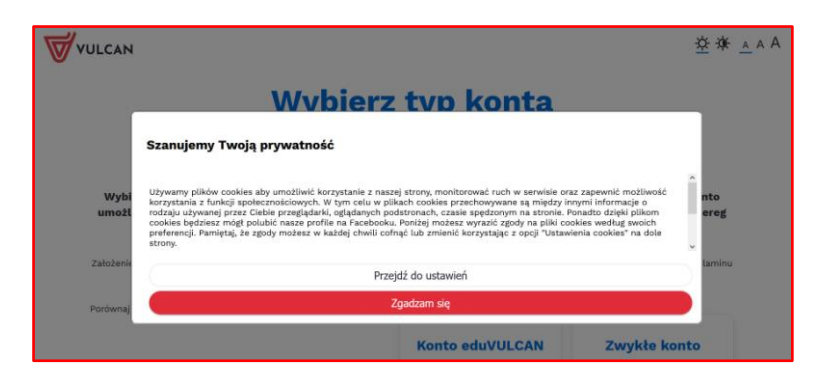

b. wybór typu konta:

| najlepsz                                                                                                    | y dla Ciebie                                                                                                  |                                                               |
|----------------------------------------------------------------------------------------------------|----------------------------------------------------------------------------------------------------|---------------------------------------------------------------|
| Wybierz teraz typ konta, za pomocą którego będził<br>umożliwiające wyłącznie podstawowy dostęp do da<br>dodatkowych korzyści. Ob | esz dalej korzystać z Dziennika. Mo<br>nych w dzienniku albo konto eduV<br>a typy kont są oczywiście bezpłatr | vžesz wybrać zwykłe konto<br>ULCAN zapewniające szereg<br>1e. |
| Założenie konta eduVULCAN wymaga jedynie akceptacji <u>regulamin</u><br>będzie musiała być p                                     | u tej usługi. Jeżeli jesteś uczniem i masz m<br>otwierdzona przez Twojego rodzica.                            | niej niż 13 lat, akceptacja regulaminu                        |
| Porównaj oferty poniżej                                                                                                    |                                                                                                    |                                                               |
|                                                                                                    | Konto eduVULCAN                                                                                               | Zwykłe konto                                                  |
| Dostęp do Dziennika VULCAN przez www 🕕                                                                                           | ~                                                                                                    | ~                                                             |
| Aplikacja mobilna z dostępem do Dziennika VULCAN 🕧                                                                               | ×                                                                                                    | ×                                                             |
| Dostęp do portalu edukacyjnego eduVULCAN (])                                                                                     | ~                                                                                                    | ×                                                             |
| Kalendarz wszystkich (także pozaszkolnych) aktywności edukacyjnych ucznia 🕡                                                      | ~                                                                                                    | ×                                                             |
| Jeden, krótki adres logowania do wszystkich szkół<br>(eduVULCAN.pl) 🕕                                                            | ~                                                                                                    | ×                                                             |
| Wygodny login, możliwy do zmiany przez użytkownika (np. adres e-mail) ()                                                         | ~                                                                                                    | ×                                                             |
| Jedno konto rodzica dla wszystkich dzieci 🕕                                                                                      | ~                                                                                                    | ×                                                             |
|                                                                                                    | wybieram                                                                                                    | ) wybieram                                                    |

7. UWAGA – WAŻNE. Wybierz, że JESTEŚ TU PO RAZ PIERWSZY, czyli kliknij w UTWÓRZ KONTO:

| Jestem tu po raz pierwszy                        | Mam juž konto eduVULCAN                                                                                                    |
|--------------------------------------------------|----------------------------------------------------------------------------------------------------|
|                                                  | aktualizujesz dostęp kolejnego dziecka, po<br>prostu zaloguj się na swoje konto, a dostęp do<br>dziennika zostanie powiązany z Twoim<br>kontem. |
| Utwórz konto                                     | Zaloguj                                                                                                    |
| Masz ovtania dotyczące aktualizacji konta? Zobac | z odnowiedzi na czeste pytania albo nanisz do nas                                                                                               |

8. Zaproponuj swoje hasło, potwierdź je oraz wybierz swoją grupę wiekową. Musisz również wprowadzić tekst i liczby pokazane na obrazku, aby system zweryfikował, czy nie jesteś ROBOTEM INTERNETOWYM:

| U VOLCAN |                                                 |                | <u>♀</u> ≉ ▲ ▲ ▲ |
|----------|-------------------------------------------------|----------------|------------------|
|          |                                                 |                |                  |
|          | Utwórz konto                                    |                |                  |
|          | Twoj adres e-mail: *                            |                |                  |
|          | Ginteria.pl                                     | 0              |                  |
|          | Powłórz adros w-mail: *                         |                |                  |
|          | i@interia.pl                                    |                |                  |
|          | Choę użyć innego adresu email                   |                |                  |
|          | Login: *                                        |                |                  |
|          | renatagluszyk@interia.pl                        | 0              |                  |
|          | Chce postugiwać się innym lognem niż adre       | e-mail         |                  |
|          | Baalor *                                        |                |                  |
|          |                                                 | 0              |                  |
|          | Powebrz haske: *                                |                |                  |
|          | Typ konta: *                                    |                |                  |
|          | sanaranfi/weyet hoswiamaik                      | - 0            |                  |
|          | Tweld with: *                                   |                |                  |
|          | nie mam ukołczonych 13 lat                      | ~ ( <b>(</b> ) |                  |
|          | Çaliy tekst z jednego obrazka zawlerającego imi | meddie: *      |                  |
|          | maka81546                                       |                |                  |
|          | marudia(4249 maks)                              | 1146           |                  |
|          | Utwórz konto                                    |                |                  |
|          | Anuluj tworzenie konta                          |                |                  |
|          |                                                 |                |                  |

9. System eduVULCAN powita Cię i poinformuje o przesłaniu na Twojego e-maila linku potwierdzającego założenie konta. Poprosi Rodzica o potwierdzenie Twojego konta:

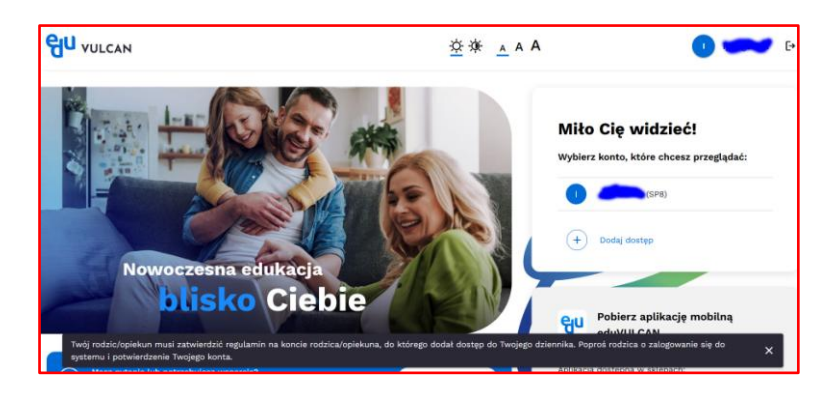

10. Wygląd e-dziennika w nowej wersji:

|                              |                                                                           |                                    | <u>▼</u> ⊕●● ☆ ☆ ▲ A                                | A 🗟 🥑 🔵 🍋 @interia.pl 🗸                                                                                   |
|------------------------------|---------------------------------------------------------------------------|------------------------------------|-----------------------------------------------------|----------------------------------------------------------------------------------------------------|
|                              |                                                                           | Tablica                            |                                                     |                                                                                                    |
| Laur<br>Sa<br>Królo<br>Królo | a<br>kola Podatswowa nr 8 im.<br>voj Zofii w Sanaku nr 8 im.<br>voj Zofii | Dzislejszy plan zajęć Cały.elan    | Oceny od<br>ostatniego Wszystkie.oseny<br>Lorowania | Potrzebujesz pomocy?                                                                                      |
| 80                           | Tablica                                                                   | Wtorek 20.08.2024<br>Iterie letnie | Brak ocen                                           | 20bacz odpowiedzi na często<br>zasławane systania lub napisz, do<br>nasi                                  |
| ß                            | Osiągnięcia                                                               | 97.99                              | Sprawdziany Wszystkie sprawdziany                   | Szczęśliwy numerek                                                                                        |
| 62<br>3                      | Oceny                                                                     |                                    | Brak informacji                                     | Brak informaçă                                                                                            |
| 7                            | Frekwencja                                                                |                                    | Zadania<br>domowe Wszystkie zadania domowe          | Dzisiejszy jadłospis Gaty jadłospis                                                                       |
| Ē                            | Plan zajęć                                                                |                                    | Brak informacji                                     | Brak jadłospieu na dzień 20.08.2024. Nie<br>wprzwadzono danych jadłospisu w aplikacji<br>Stołówka VULCAN. |
| 邙                            | Realizacja zajęć                                                          | 08:50                              | Ogłoszenia                                          | Skontaktuj się z Administratorem szkoły/<br>przedszkola.                                                  |
| ⊿                            | Uwagi                                                                     |                                    | near sectors of                                     | Ważne dzisłaj                                                                                             |
| Ø                            | Sprawdziany i zadania<br>domowe                                           | NC:00                              | Ankiety                                             | Brak informaçã                                                                                            |
| s.                           | Szkoła 🗸                                                                  |                                    | Brak informacji                                     | Frekwencja Cala frekwencja                                                                                |
| 0.11                         |                                                                           | 10:53                              | Dyżurni                                             | Ostatnie 3 dni                                                                                            |
| ΥŸ                           | Jadłospis                                                                 |                                    | Nichał Radwański                                    | Plątek 16.08.2024                                                                                         |
| **                           | Zebrania                                                                  |                                    | Milliona Pregiven                                   | Brak niesbecności i spóźnień                                                                              |
| 0                            | Podręczniki                                                               | 12:00                              | Wychowawcy                                          | Ponsedziatek 19.08.2024<br>Brak niesbecności i spóźnień                                                   |
| ⊞                            | Dostep office                                                             |                                    | Wychowawca główny<br>Grażyna Osieczko               | Wtorek 20.08.2024                                                                                         |
|                              | Pomoc                                                                     | 12:00                              | Wychowawca pomocniczy<br>Wactaw Bojański            | Tirak niesbezności i spóśnień                                                                             |
|                              |                                                                           |                                    | Wychoweseta pomocniczy<br>Beata Jankowska           |                                                                                                    |
|                              |                                                                           | 14:00                              |                                                     | × ×                                                                                                    |

11. Aby WYLOGOWAĆ SIĘ z e-dziennika kliknij po prawej na swoim adresie logowania:

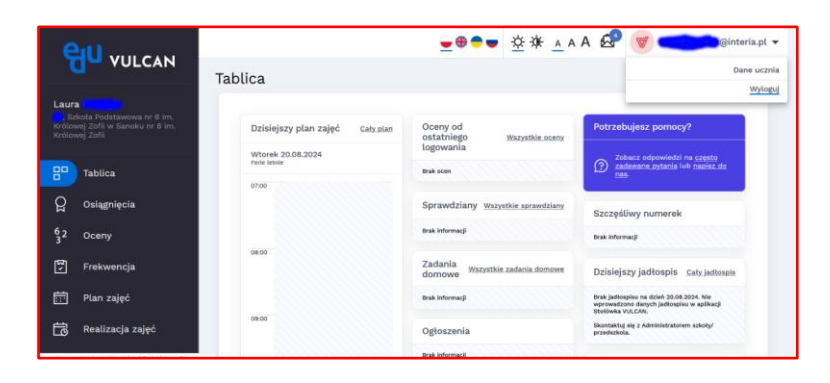

Opracował: Wacław Bojarski Nauczyciel informatyki SP6 Sanok i SP8 Sanok